## Web Self Service -History Leave Transactions

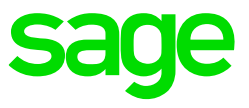

Employees will be able to view current submitted and history leave transactions. Click on the **Leave** option on the navigation bar and then the **History** option.

| sage | 300 People                           |                                                  |                        |                                         |                            | ≓ Sage 300 People | 📑 7 👗 Weicome Mr      | Steven Spielberg 👻 | Working as Mr Steven | Spielberg 👻 |       |
|------|--------------------------------------|--------------------------------------------------|------------------------|-----------------------------------------|----------------------------|-------------------|-----------------------|--------------------|----------------------|-------------|-------|
| Home | Leave - Claims - My Details - Paysle | os Reports Free Text Workflow F                  | Performance 👻 I        | Development Plans 👻                     | Job Requisition            | Tax Certificates  |                       |                    |                      |             |       |
|      | Apply<br>Leave in Lieu<br>Balances   |                                                  | _                      |                                         |                            |                   |                       |                    |                      | Edit La     | ayout |
| ŀ    | History perg                         | My Payslips<br>Latest payslip<br>31 January 2019 | My<br>Leaw<br>6        | Submitted Items Ve Claims 0             |                            | Total emp         | loyee leave submitted | for last 365 days  |                      |             |       |
|      |                                      | Latest tax certificate                           | Steve<br>Kate<br>Jenni | en Spielberg<br>Hudson ☆<br>iffer Gamer | 06 Jul<br>02 Aug<br>22 Aug |                   |                       | No data            |                      |             |       |
| •    | View Inbox                           |                                                  |                        |                                         |                            |                   |                       |                    |                      |             |       |
| +    | New Leave Application                |                                                  |                        |                                         |                            |                   |                       |                    |                      |             |       |
| +    | Submit Claim                         | 🛗 Today 🍽 🗸                                      | +                      | Novem                                   | ber 2018                   | <b>&gt;</b>       | 1                     | 📽 🋗 Year 🛗 Mon     | th 🛗 Week            |             |       |
| ත    | View Payslips                        | Sunday                                           | Monday                 | Tuesday                                 | v                          | Vednesday         | Thursday              | Friday             | Saturo               | lay         |       |
|      |                                      | 28                                               | 29                     |                                         | 30                         | 31                | 1                     |                    | 2                    | 3           |       |

The History Transaction screen displays all history transactions already processed and all new leave transactions still awaiting final approval. These transactions will be sorted by latest transaction first.

| Home L        | Leave 👻 My Deta      | aiis <del>-</del> Payslips R     | teports Tax Certific          | ates                        |                                 |                                  |                                   |                                  |                                    |                                   |                                    |                  |
|---------------|----------------------|----------------------------------|-------------------------------|-----------------------------|---------------------------------|----------------------------------|-----------------------------------|----------------------------------|------------------------------------|-----------------------------------|------------------------------------|------------------|
| Co            | mpleted Le           | eave Items                       |                               |                             |                                 |                                  |                                   |                                  |                                    |                                   |                                    |                  |
| Drag a column | header and drop it h | ere to group by that colur       | nn                            |                             |                                 |                                  |                                   |                                  |                                    |                                   |                                    |                  |
|               | Leave type           | <ul> <li>Reference Nu</li> </ul> | <ul> <li>From Date</li> </ul> | <ul> <li>To Date</li> </ul> | <ul> <li>Units Taken</li> </ul> | <ul> <li>Leave reason</li> </ul> | <ul> <li>Note Received</li> </ul> | <ul> <li>Takeon Trans</li> </ul> | V Date Submitted                   | <ul> <li>Date Approved</li> </ul> | <ul> <li>Final Approver</li> </ul> | ~                |
| Cancel        | Annual Leave         | 371319                           | 26 Oct 2018                   | 26 Oct 2018                 | 1.0000                          | Annual Leave                     |                                   |                                  |                                    |                                   |                                    |                  |
| Cancel        | Annual Leave         | 371385                           | 07 Sep 2018                   | 07 Sep 2018                 | 1.0000                          | Annual Leave                     |                                   |                                  |                                    |                                   |                                    |                  |
| H 4 1 1       |                      |                                  |                               |                             |                                 |                                  |                                   |                                  |                                    |                                   |                                    | 1 - 2 of 2 items |
|               |                      |                                  |                               |                             |                                 |                                  |                                   |                                  |                                    |                                   |                                    |                  |
| Lea           | ave Items            | In Progress                      |                               |                             |                                 |                                  |                                   |                                  |                                    |                                   |                                    |                  |
|               |                      |                                  |                               |                             |                                 |                                  |                                   |                                  |                                    |                                   |                                    |                  |
| Drag a column | header and drop it h | ere to group by that colun       | nn                            |                             |                                 |                                  |                                   |                                  |                                    |                                   |                                    |                  |
|               | Leave type           | <ul> <li>Reference Nu</li> </ul> | <ul> <li>From Date</li> </ul> | <ul> <li>To Date</li> </ul> | <ul> <li>Units Taken</li> </ul> | <ul> <li>Leave reason</li> </ul> | <ul> <li>Note Received</li> </ul> | <ul> <li>Takeon Trans</li> </ul> | <ul> <li>Date Submitted</li> </ul> | <ul> <li>Date Approved</li> </ul> | <ul> <li>Final Approver</li> </ul> | ~                |
| Cancel        | Annual Leave         | E071100-T0047-<br>N00001         | 12 Dec 2018                   | 19 Dec 2018                 | 5.0000                          | Annual Leave                     |                                   |                                  | 13 Nov 2018                        |                                   |                                    |                  |
| H + 1 1       | <b>1</b>             |                                  |                               |                             |                                 |                                  |                                   |                                  |                                    |                                   |                                    | 1 - 1 of 1 items |

The Completed Leave Items section will display all processed leave transactions.

|   | Со            | mpleted Lea             | ive Items               |             |             |               |                |                 |                |                  |                 |                    |              |
|---|---------------|-------------------------|-------------------------|-------------|-------------|---------------|----------------|-----------------|----------------|------------------|-----------------|--------------------|--------------|
|   | Drag a column | header and drop it here | to group by that column |             |             |               |                |                 |                |                  |                 |                    |              |
|   |               | Leave type 🗸 🗸          | Reference Nu ~          | From Date ~ | To Date 🗸 🗸 | Units Taken 🗸 | Leave reason V | Note Received ~ | Takeon Trans 🗸 | Date Submitted V | Date Approved V | Final Approver 🗸 🗸 |              |
| Γ | Cancel        | Annual Leave            | 371319                  | 26 Oct 2018 | 26 Oct 2018 | 1.0000        | Annual Leave   |                 |                |                  |                 |                    |              |
|   | Cancel        | Annual Leave            | 371385                  | 07 Sep 2018 | 07 Sep 2018 | 1.0000        | Annual Leave   |                 |                |                  |                 |                    |              |
|   | н н 1 1       | P H                     |                         |             |             |               |                |                 |                |                  |                 | 1-                 | 2 of 2 items |

You can click on the **Cancel** button to cancel a leave transaction that has been processed to the system.

A message will be displayed that prompts you to acknowledge that you want to cancel the transaction.

| 8 | Are you sure you want to can | cel this Transacti | on? |
|---|------------------------------|--------------------|-----|
|   |                              |                    |     |
|   |                              | No                 | Yes |

Select **Yes** to cancel the transaction.

Once the cancelled leave transaction has been approved, it will be posted to the Sage 300 People system and the leave balances will be recalculated accordingly. Both the original transaction as well as the new cancelled transaction will be listed here once approved. The cancelled transaction will display the original units as a negative value. Should the Cancel button not be available, it means that the transaction was cancelled already or there is no Process Definition set up in Sage 300 People to allow the user to Cancel the transaction.

| Navigation #                   | Employees Leave Detail                                                    |                         |                             |                               |             |                     |
|--------------------------------|---------------------------------------------------------------------------|-------------------------|-----------------------------|-------------------------------|-------------|---------------------|
| Navigation 🙀 Recentl 📴 Content | - Employee RSA001 - Mrs Q Latifah                                         | ¥                       | Termination Date 2018/      | 12/31                         | *           | 🤶 FBZERO - Fringe B |
| An Entity Management           | No image data Employee Status A - Active                                  |                         | Date Engaged 2018/          | 05/01                         | •           |                     |
| Company Management v           | Active Leave Policy STANDARD - Standard                                   |                         |                             |                               |             |                     |
| Generic Tax 🗸 🗸                | Employee Leave Transactions Leave Calendar Leave in Lieu                  |                         |                             |                               |             |                     |
| Lemployee Management ^         | 🔞 🔕 Record 3 of 9 🔕 🔯 📮 🍃 💥 🤭 🔚                                           |                         |                             |                               |             |                     |
| Employees                      |                                                                           |                         |                             |                               |             |                     |
| History Payslips               | Leave Type From Date A To Date Units Taken Leave Reason Comment Reference | Number Note Received Ta | keon Transaction Payslip Tr | ansaction Process Status From | То          | Apply selection t   |
| 🗞 Recruits                     | RSA_LEAVE 2017/11/09 2017/11/09 1.0000 E000008-                           | T0006                   |                             | PROC - Proc                   |             |                     |
| Employee Transfer              | RSA_LEAVE 2017/11/09 2017/11/09 -1.0000 E000008-                          | T0006                   |                             | PROC - Proc                   |             |                     |
| R Position Linking             | RSA_ANN_L 2018/03/07 2018/03/08 2.0000 E000008-                           | T0001                   |                             | PROC - Proc                   |             |                     |
|                                | RSA_ANN_L 2018/07/01 2018/07/02 0.5000 E000008-                           | T0001                   |                             | PROC - Proc                   |             |                     |
|                                | RSA_ANN_L 2018/07/02 2018/07/02 1.0000 E000008-                           | T0001                   |                             | PROC - Proc A - AM (Morn      | P - PM (Aft |                     |
| Utilities v                    | RSA_ANN_L 2018/08/08 2018/08/08 1.0000 E000008-                           | T0001                   |                             | PROC - Proc A - AM (Morn      | P - PM (Aft |                     |
| De lett                        | RSA_ANN_L 2018/08/15 2018/08/15 1.0000 E000008-                           | T0001                   |                             | PROC - Proc A - AM (Morr      | P - PM (Aft |                     |
| Generic melus V                | RSA_ANN_L 2018/08/16 2018/08/16 1.0000 E000008-                           | T0001                   |                             | PROC - Proc                   |             |                     |
| 💮 Parameters 🗸 🗸               | RSA_ANN_L 2018/10/28 2018/10/29 0.5000 E000008-                           | r0001                   |                             | PROC - Proc                   |             |                     |

The Leave Items in Progress section will display all leave transactions still in the workflow, awaiting final approval.

|      | Leave Items In Progress |                         |                          |             |             |               |                |                 |                |                  |                   |  |
|------|-------------------------|-------------------------|--------------------------|-------------|-------------|---------------|----------------|-----------------|----------------|------------------|-------------------|--|
| Drag | a column                | header and drop it here | to group by that column  |             |             |               |                |                 |                |                  |                   |  |
|      |                         | Leave type ~            | Reference Nu ~           | From Date ~ | To Date 🗸 🗸 | Units Taken 🗸 | Leave reason ~ | Note Received ~ | Takeon Trans 🗸 | Date Submitted ~ | Date Approved 🛛 🗸 |  |
| Ci   | ancel                   | Annual Leave            | E071100-T0047-<br>N00001 | 12 Dec 2018 | 19 Dec 2018 | 5.0000        | Annual Leave   |                 |                | 13 Nov 2018      |                   |  |
| н    | 4 1 1                   | E E                     |                          |             |             |               |                |                 |                |                  |                   |  |

You can click on the **Cancel** button to cancel a leave transaction still in progress. A message will be displayed that prompts you to acknowledge that you want to cancel the transaction.

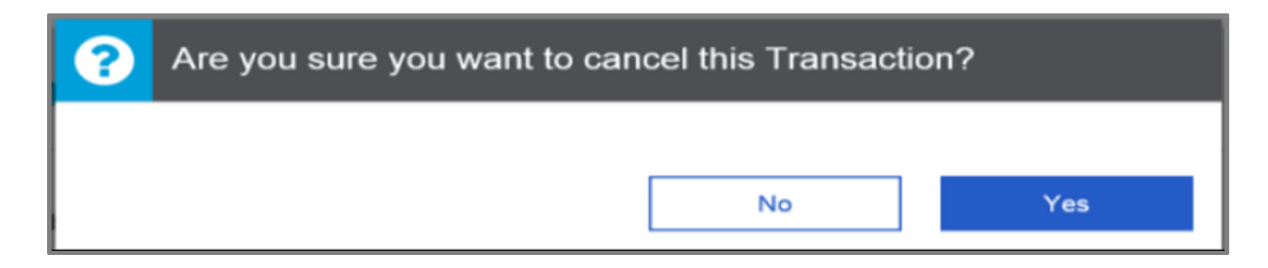

Select **Yes** to cancel the transaction. The cancelled leave transaction will be removed from workflow and deleted.

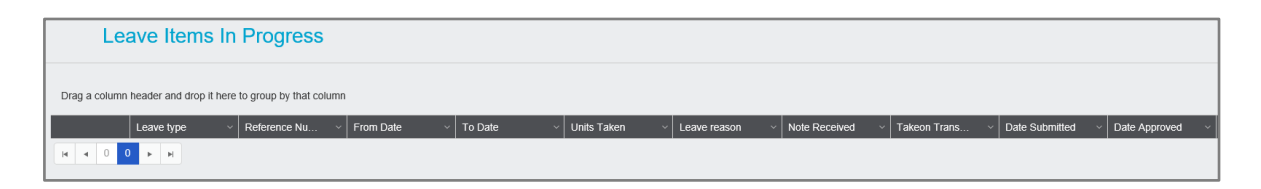

The Cancel Leave Items in Progress section will display all cancelled leave transactions that have not been processed yet, i.e. history transactions that were cancelled from the Completed Leave Items section awaiting approval.

| Ca            | ncel Leave I            | tems In Prog             | gress       |             |                 |                |                 |                |                  |                 |
|---------------|-------------------------|--------------------------|-------------|-------------|-----------------|----------------|-----------------|----------------|------------------|-----------------|
| Drag a column | header and drop it here | to group by that column  |             |             |                 |                |                 |                |                  |                 |
|               | Leave type 🛛 🗸          | Reference Nu v           | From Date ~ | To Date 🗸 🗸 | Units Taken 🗸 🗸 | Leave reason v | Note Received v | Takeon Trans 🗸 | Date Submitted v | Date Approved V |
| Cancel        | Annual Leave            | E071100-T0047-<br>N00001 | 07 Sep 2018 | 07 Sep 2018 | -1.0000         | Annual Leave   |                 |                | 20 Nov 2018      |                 |
| н н 1 1       | ► H                     |                          |             |             |                 |                |                 |                |                  |                 |

To view more leave transactions for any one of the three sections, you can use the arrows to navigate to other pages or click on the required page at the bottom of each section.

If any leave history transaction is ticked for Take-on Transaction, cancelling the before mentioned transaction will not reduce the employee's available leave with the units taken specified in the transaction.

| C                          | mpleted Lo           | eave Items                                                                                                    |                                 |                                                  |                         |                                                        |                 |                |                                                         |                 |                                                             |                 |
|----------------------------|----------------------|----------------------------------------------------------------------------------------------------|---------------------------------|--------------------------------------------------|-------------------------|--------------------------------------------------------|-----------------|----------------|---------------------------------------------------------|-----------------|-------------------------------------------------------------|-----------------|
| ag a colum                 | header and drop it h | ere to group by that colur                                                                                     | nn                              |                                                  |                         |                                                        |                 |                |                                                         |                 |                                                             |                 |
|                            | Leave type           | - Reference Nu                                                                                                 | - From Date                     | <ul> <li>To Date</li> </ul>                      | - Units Taken           | - Leave reason                                         | - Note Received | - Takeon Trans | Date Submitted                                          | Date Approved   | - Final Approver                                            |                 |
| Cancel                     | Annual Leave         | 371319                                                                                                    | 26 Oct 2018                     | 26 Oct 2018                                      | 1.0000                  | Annual Leave                                           |                 |                |                                                         |                 |                                                             |                 |
| Cancel                     | Annual Leave         | 371385                                                                                                    | 07 Sep 2018                     | 07 Sep 2018                                      | 1.0000                  | Annual Leave                                           |                 |                |                                                         |                 |                                                             |                 |
|                            |                      |                                                                                                    |                                 |                                                  |                         |                                                        |                 |                |                                                         |                 |                                                             | 1 - 2 of 2 item |
|                            |                      |                                                                                                    |                                 |                                                  |                         |                                                        |                 |                |                                                         |                 |                                                             |                 |
|                            | ava Itama            | In Progress                                                                                                    |                                 |                                                  |                         |                                                        |                 |                |                                                         |                 |                                                             |                 |
| Le                         | ave items            | the second second second second second second second second second second second second second second second s |                                 |                                                  |                         |                                                        |                 |                |                                                         |                 |                                                             |                 |
| Le                         | ave items            |                                                                                                    |                                 |                                                  |                         |                                                        |                 |                |                                                         |                 |                                                             |                 |
| Le<br>ag a colum           | header and drop it h | ere to group by that colur                                                                                     | nn                              |                                                  |                         |                                                        |                 |                |                                                         |                 |                                                             |                 |
| Le<br>Ig a colum           | header and drop it h | ere to group by that colur                                                                                     | rin<br>- From Date              | - To Date                                        | - Units Taken           | - Leave reason                                         | - Note Received | - Takeon Trans | - Date Submitted                                        | - Date Approved | <ul> <li>Final Approver</li> </ul>                          |                 |
| Le<br>ag a colum<br>Cancel | header and drop it h | Reference Na     E071100-T0047-     N00001                                                                     | nn<br>Féore Date<br>12 Dec 2018 | <ul> <li>To Date</li> <li>19 Dec 2018</li> </ul> | - Units Taken<br>5 0000 | <ul> <li>Leave reason</li> <li>Annual Leave</li> </ul> | Note Received   | Takeon Trans   | <ul> <li>Date Submitted</li> <li>13 Nov 2018</li> </ul> | Date Approved   | <ul> <li>Final Approver</li> <li>Deepak Gangaram</li> </ul> |                 |

This will normally be history transactions for the employee that the employer would like to keep track of for history purposes. This checkbox is an indication of whether this transaction was only captured for history purposes, i.e. did not reduce the employee's available leave balances.